# 微信公众号、服务号 人工智能政策解答机器人系统 设置指南

简单几步设置就能让您单位的微信公众号

拥有机器人智能回答功能

#### 一、人工智能咨询解答机器人系统简介

基于自主学习和知识库技术,构建的智能咨询解答服务机器人系统,实现微信端、PC网站端等提 出各类问题的自动回复,系统可以24小时不间断的服务用户,不断学习更新知识库,提升服务满意度。 注册用户可以创建各类专业知识库,自主更新维护回复条目,减轻基层人员的工作负担。系统支持微 信消息自动回复,转接人工服务,复杂问题由专业人士人工解答。系统免费开放注册使用,欢迎使用。

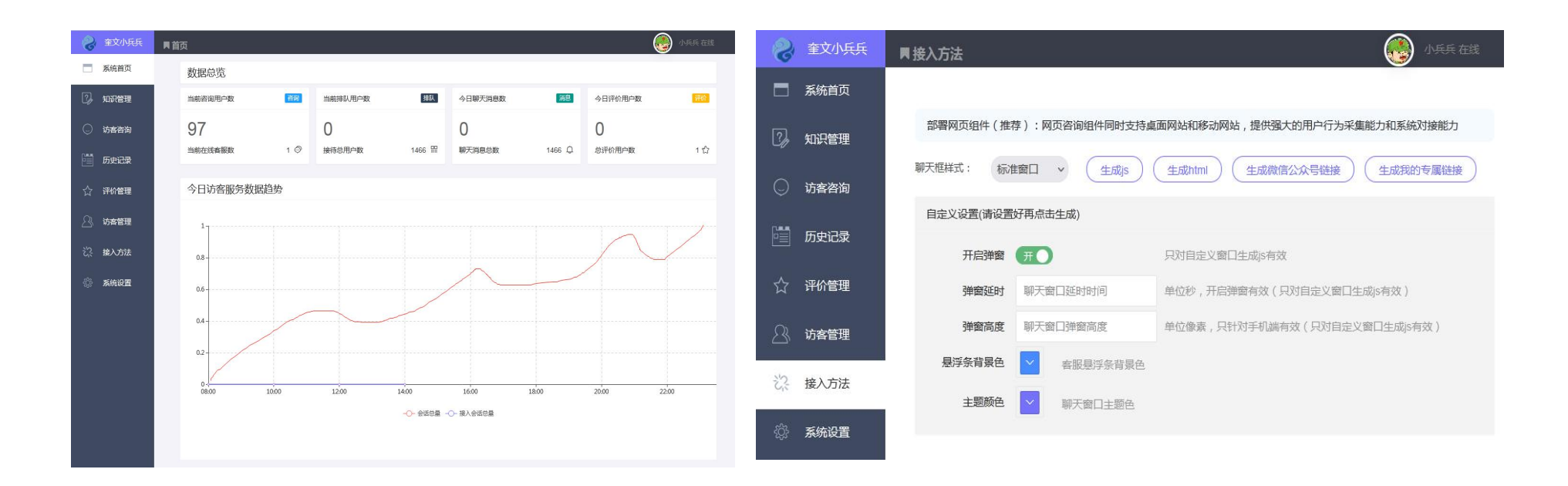

### 二、系统功能展示微信公众号后台配置后即可使用,具体效果如下图:

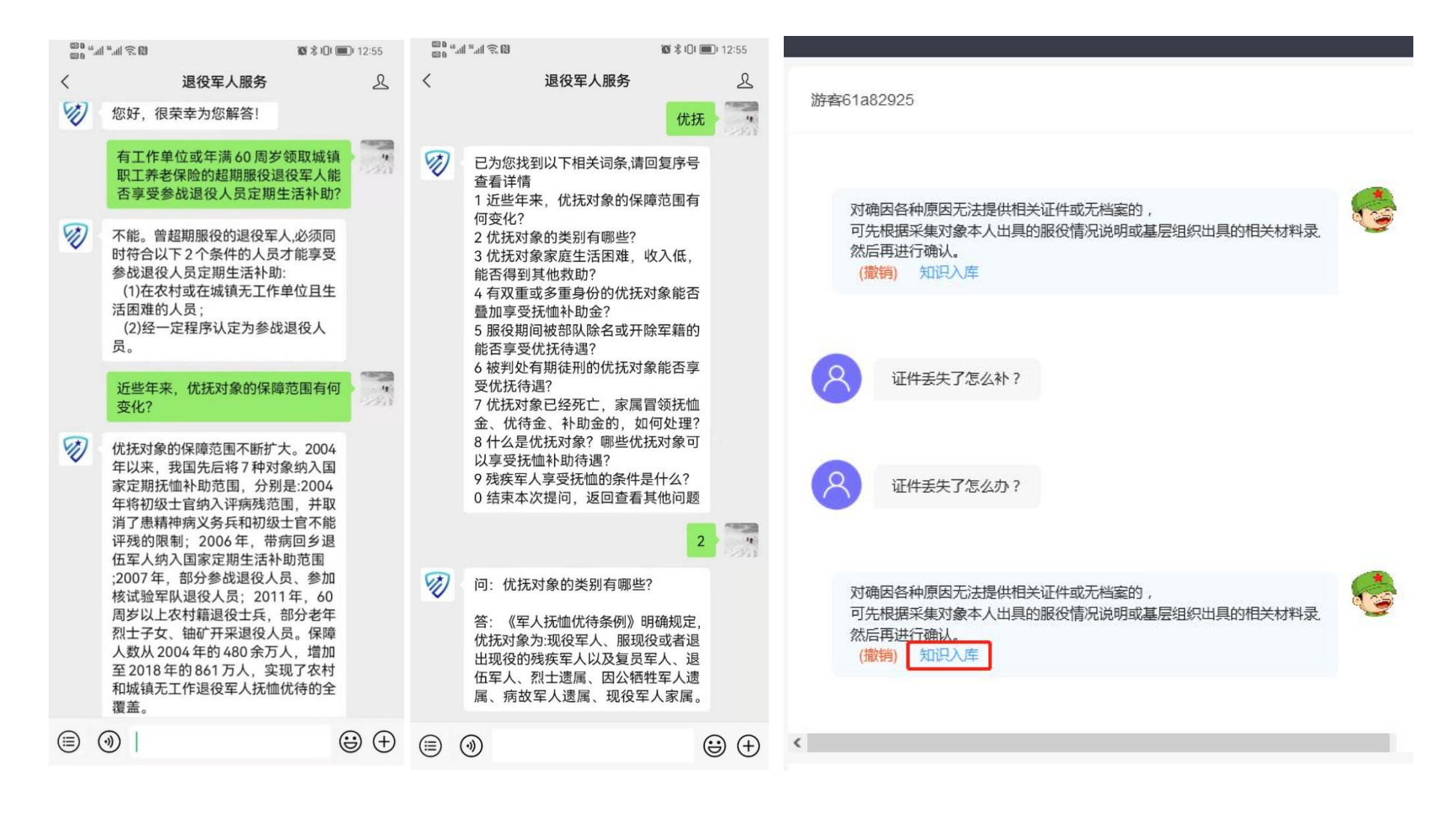

## 三、微信配置操作步骤

1、 登录解答人工智能机器人官网注册账号, 官网地址: <u>http://kefu.dgovcloud.com/admin/</u>

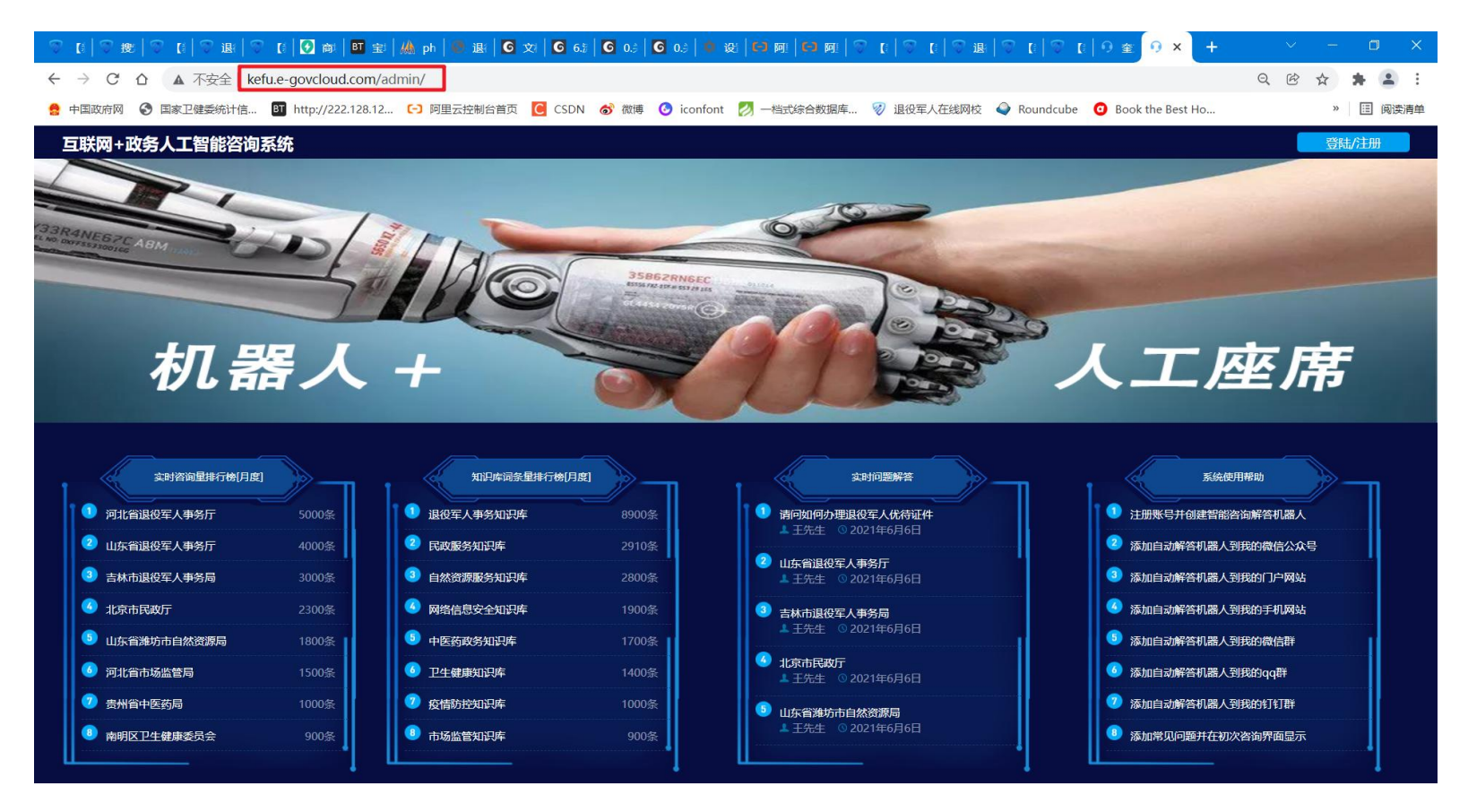

# 2、点击右上角登录注册按钮进入注册界面填写相关信息进行账号注册。

| 互联网+政务人工智能咨询系统 |        |       |
|----------------|--------|-------|
|                |        |       |
|                | 用户登录   |       |
|                | 新用户注册  | 忘记谢码? |
|                | 登录<br> |       |
|                |        |       |

| < ◎ 用户注册           |                                       |
|--------------------|---------------------------------------|
| XXX退役军人事务局         | <ul> <li>必填项,填写用户名用于账户注册登录</li> </ul> |
|                    | • 必填项,填写6-16位密码,区分大小写                 |
|                    | • 必填项,重复输入确认密码                        |
| 15618693393        | * 必填项,填写事务局手机号                        |
| QingKe0609@163.com | 填写邮箱号码                                |
| XXX军人事务局           | 填写单位名称                                |
| XXX军人事务局           | 填写单位地址                                |
| 罗清珂                | 填写联系人姓名                               |
| 15618693393        | 填写联系人电话                               |
| QingKe0609@163.com | 填写联系人邮箱                               |

使用已有用户登陆

3、注册完成,登录后,点击左侧"知识管理"菜单,点击"新建知识库"按钮,创建自己的知识 库。注意:没创建自己知识库前默认未选取任何主知识库和辅助知识库,无法自动回答问题,必须选 择或者创建知识库。

| 9 | XXX退役军人 | ■知识管理 |             |       |                       |          | XXX退役军人事务局在线 |
|---|---------|-------|-------------|-------|-----------------------|----------|--------------|
|   | 系统首页    | 编辑知识库 |             |       | (前输入 □) 创建自己知识库进行问题录  |          | 新建知识库        |
| 3 | 知识管理    | 序列    | 知识库名称       | 创建者   | 选择知识率                 | 设为主库     | 删除           |
|   | 访客咨询    | 1     | 退役军人知识库     | 小兵兵   |                       |          |              |
|   | 历史记录    | 2     | 潍坊市退役军人知识库  | admin | •                     |          |              |
| ☆ | 评价管理    | 3     | 河北省退役军人事务厅  | admin | ③勾选其他开放共享的知识库,从而实现快些便 | 隽的问题回复,修 | 余去繁杂的重复问题录入  |
|   | 访客管理    | 4     | 医疗卫生知识库     | admin |                       |          |              |
|   |         | 5     | 常见通用知识库     | 小兵兵   | •                     | •        |              |
|   | 接入方法    | 6     | 基层问题        | 小兵兵   | •                     |          |              |
|   | 系统设置    | 7     | 吉林市退役军人事务局  | admin |                       |          |              |
|   |         | 8     | 河北省市场监管局    | admin |                       |          | ②选择主库进行权限优先  |
|   |         | 9     | 贵州省中医药局     | admin |                       |          |              |
|   |         | 10    | 南明区卫生健康委员会  | admin |                       |          |              |
|   |         | 11    | 北京云政通科技有限公司 | admin |                       |          |              |
|   |         |       |             |       |                       |          |              |

4、创建好知识库之后进行问题和答案的添加操作。核心关键词填写一个,智能关键词可以填写 多个,用分割号分隔。

| ○ XXX通役军人 ■知识管理                        |                                                                                                    |   |            |
|----------------------------------------|----------------------------------------------------------------------------------------------------|---|------------|
| □ 系统首页<br>第见问题设置 所属知识库 XXX退役军人知识       | ②弹出添加问题对话框<br>库                                                                                                    |   |            |
| 加好管理     ち    返回     ・添加常见问题     技術型技术 | 偏調                                                                                                    | × |            |
| ○ 坊倉咨询<br>□ 序号 引型                      | 通信后一段时间内设有找到工作,期间通经土兵物纳社保的无法物纳怎么办? <b>输入问题</b>                                                                                                    |   | 排序 是否既示 操作 |
| 5. 历史记录                                | 关键词(编多6个字):                                                                                                    |   |            |
| 合 评66 <sup>世理</sup> ①直指添加常见问题进行问题添加    | <sup>影時社保</sup> 输入关键词                                                                                                    |   |            |
|                                        | 智能关键词用英文:"现开): 我均比保: 我均: 社保 输入智能关键词                                                                                                    |   |            |
| 资 接入方法                                 | 推示字稿(版字结大,越富茹))                                                                                                    |   |            |
| © 5602                                 | <u>(</u>                                                                                                    |   |            |
|                                        | 最否認示(客户論過否顯示):<br>(本目示):                                                                                                    |   |            |
|                                        | (小山)(水)<br>(原本)(日本)<br>(次)(二人)(日本)<br>(加)(日本)<br>(加)(日本)<br>(1)(日本)<br>(1)(1)(1)(1)(1)(1)(1)(1)(1)(1)(1)(1)(1)( |   |            |
|                                        | ЭС В ⊱ I 66 Аа А а н1 н2 н3 н4 н5 н6 ⊞ )≡ = %                                                                                                    |   |            |
|                                        |                                                                                                    |   |            |
|                                        | ◎ 国家对于退伐土兵有著极为戊厚的政策。如<br>果在一定时间内无法撤纳社保,可以向有关 国家对于退役土兵有著极为优厚的政策。如果在一                                                                                                    |   |            |
|                                        |                                                                                                    |   |            |
|                                        |                                                                                                    |   |            |
|                                        |                                                                                                    |   |            |

5、接入微信订阅号或服务号,进入左侧"系统设置"菜单,点击右侧"微信对接"按钮。按照 页面上的说明配置公众号与模板消息设置即可完成所有配置实现自动回复。

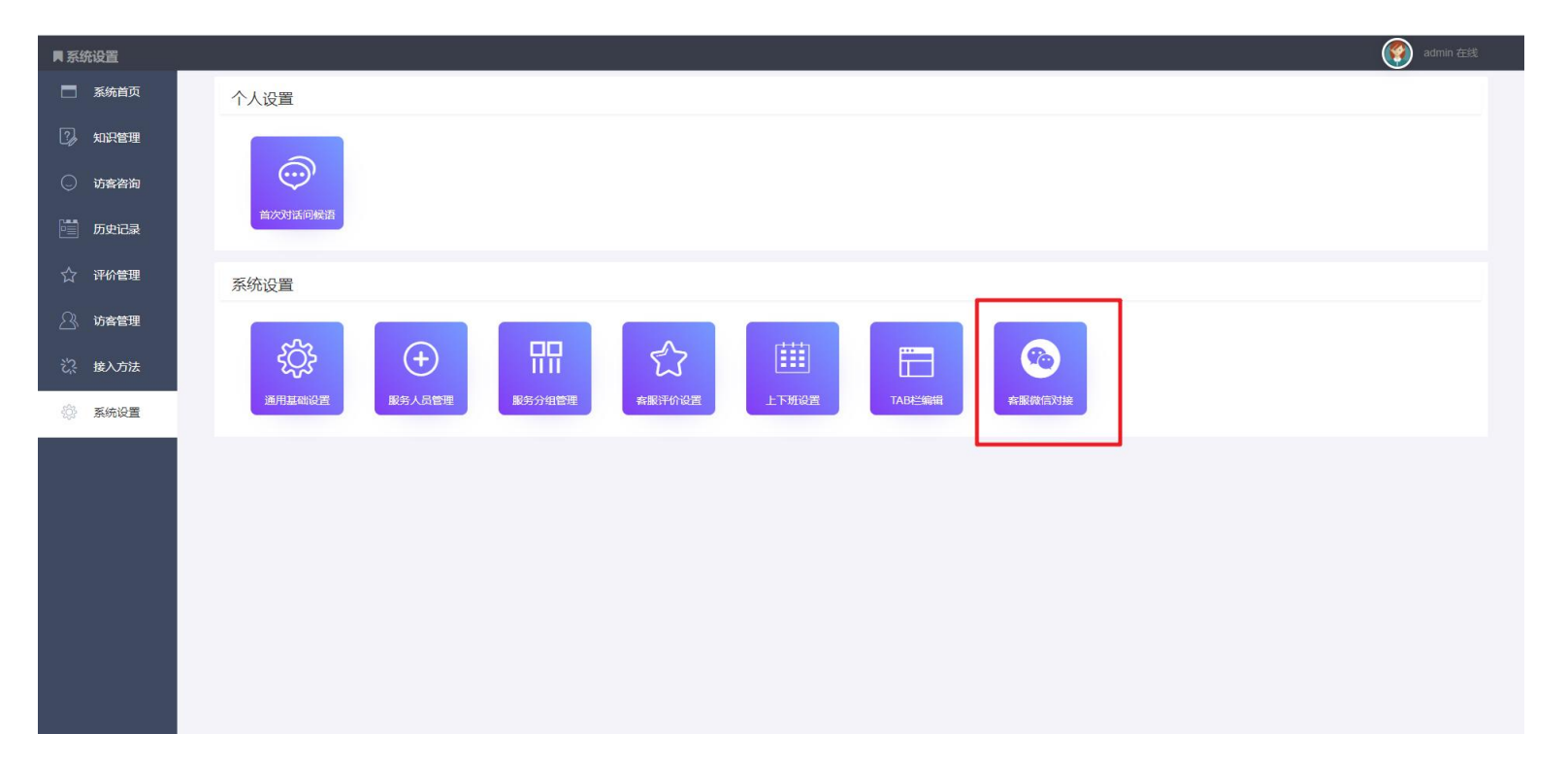

配置公众号具体步骤

点击系统设置菜单——客服微信对接模块,具体公众号对接操作在左下角详细图文教程 展示

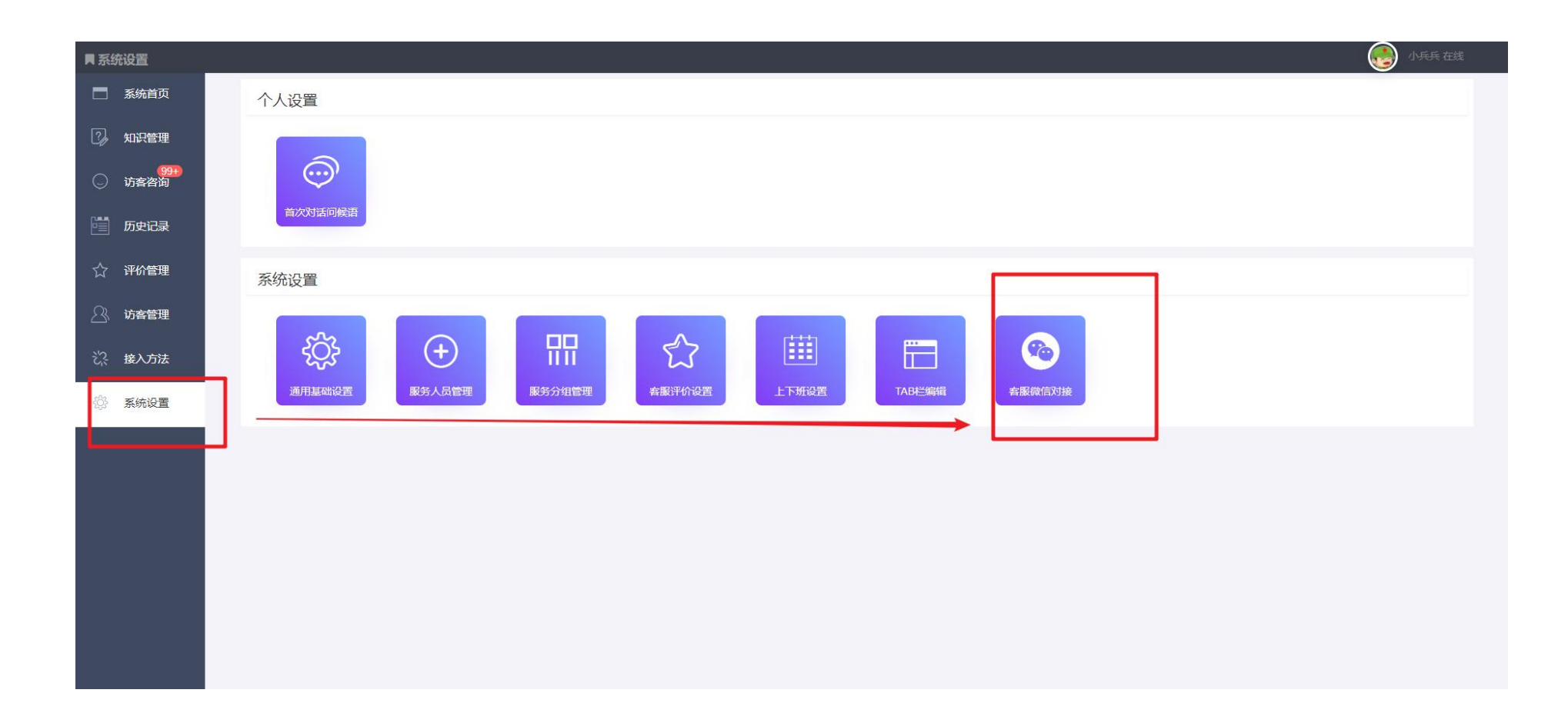

| ■设 | Ë    |                                                                                                    | 🜍 admin 在线 |
|----|------|----------------------------------------------------------------------------------------------------|------------|
|    | 系统首页 | <sup>3.與面页</sup><br>公众号与模板消息设置                                                                                                    |            |
| Z, | 知识管理 |                                                                                                    |            |
|    | 访客咨询 | 微信公众平台基本配置                                                                                                    |            |
|    | 历史记录 | 服务器地址(URL)<br>能控力/Kefu e-govcloud com/api/wz.php?bid=8<br>此地址項写到公众号后台服务器地址(URL)中                                                                   |            |
| ☆  | 评价管理 | 公众号token 编写到公众号后台令牌(Token)中                                                                                                    |            |
|    | 访客管理 | 基础功能面置:<br>1.塑贴微信公众平台 https://mp.weixin.gq.com/                                                                                                    |            |
| ŝ  | 接入方法 | 2.打开设置与开发"基本配置"选择"够改配置"填与上面的URL和Token其他项款认用可<br>3.提示验证成功,选择层用完成设置,如果提示组时或验证失败,请与系统管理员联系                                                            |            |
|    | 系统设置 | 自定义菜单配置:<br>1.打开"设置与开发""基本配置",停用开发者模式<br>2.打开"内客与互动""自定义菜单",编组菜单保存修改<br>3.打开"设置与开发"基本配置"启用开发者模式<br>4.打开"新的功能"已开递",找到"内容工具"下边的"自定义菜单", 选择"详错"点击开启按钮 |            |
|    |      | 详细图文教程                                                                                                    |            |

|             |             | (1) (1主)で   |
|-------------|-------------|-------------|
| 给企业和组织提供更强大 | 为媒体和个人提供一种新 | 一种新的开放能力,可以 |
| 的业务服务与用户管理能 | 的信息传播方式,构建与 | 在微信内被便捷地获取和 |

#### 2.打开"设置与开发""基本配置",选择"修改配置"填写后台显示的URL和Token其他项默认即可

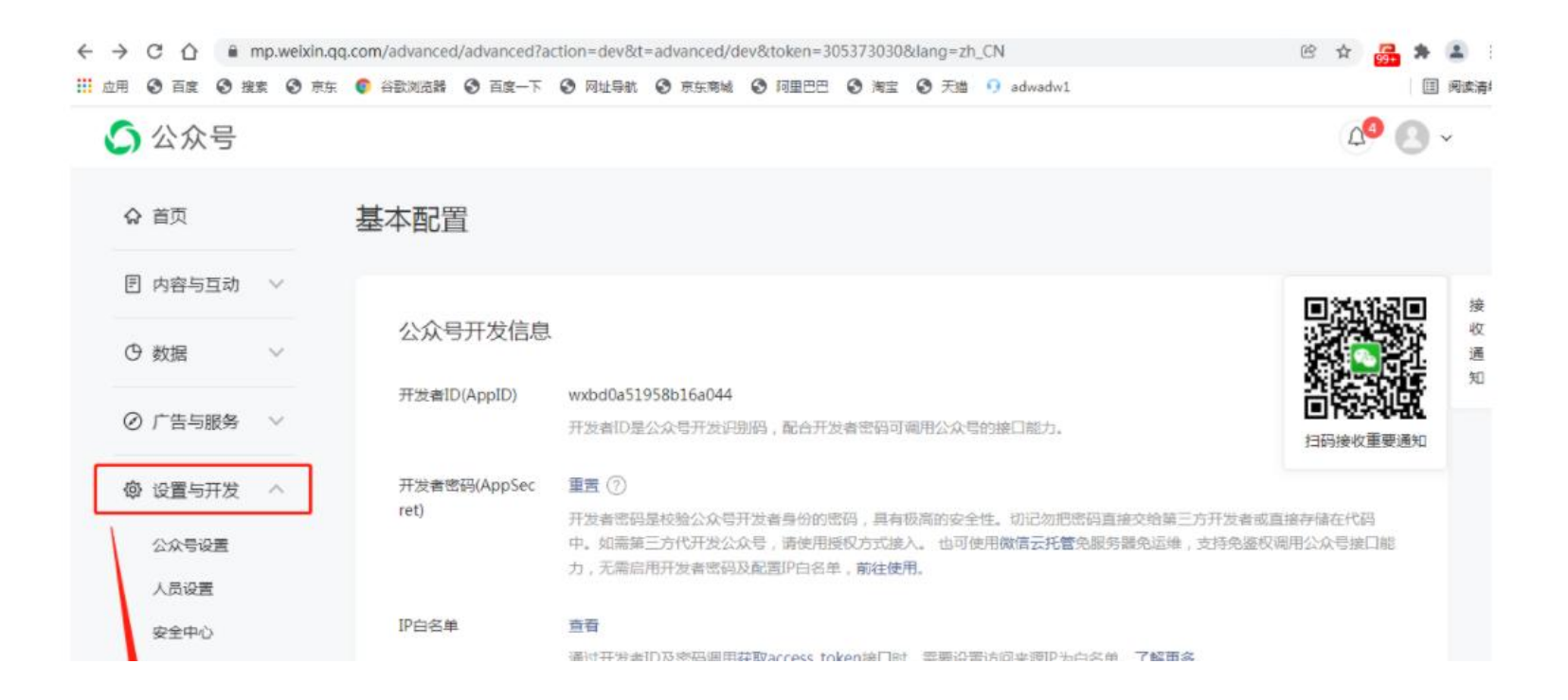

教程